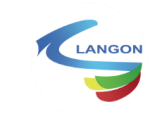

Création du compte pour le portail des Associations

Page 1 / 16

# Préambule

Le portail des associations de la Ville de Langon est maintenant disponible.

C'est un site internet dédié à la vie associative.

Il va permettre aux associations de la commune de compléter et corriger leur profil tout au long de l'année, de façon à maintenir l'annuaire en ligne à jour.

Informations, documents, membres, coordonnées et échanges électroniques avec la commune transiteront par cet outil.

L'annuaire des associations sera accessible à travers langon33.fr, le site Internet de la Ville de Langon.

Pour les associations, ces informations complétées et mises à jour, permettront de pré remplir automatiquement les champs demandés lors des demandes de subventions.

Une association peut demander d'inscrire plusieurs utilisateurs pour gérer le compte associatif, mais il ne peut y avoir qu'un seul rôle de président(e).

Chaque nouvel utilisateur créé, devra être associé à un statut dans l'association :

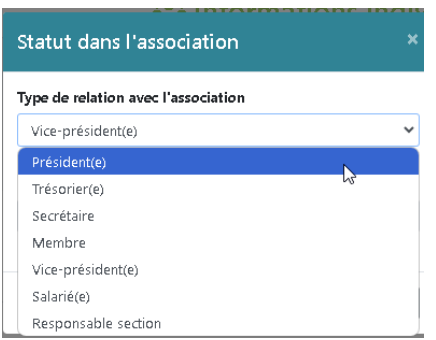

Une validation des membres de l'association sera effectuée par les services municipaux auxquels l'association est rattachée : sport, culture, social...

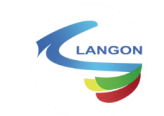

Page 2 / 16

# SOMMAIRE

| 1 Pi    | remier Cas :                                                          | 5  |
|---------|-----------------------------------------------------------------------|----|
| Utilisa | ateur existant avec l'adresse mail inscrite dans l'annuaire :         | 5  |
| 1.1     | Se connecter au portail des associations :                            | 5  |
| 1.2     | Choisir le menu « Première connexion ou mot de passe oublié »         | 5  |
| 1.3     | Renseignez votre adresse mail                                         | 5  |
| 1.4     | Vérifiez votre boite aux lettres                                      | 6  |
| 1.5     | Cliquez sur le lien reçu dans le message                              | 6  |
| 1.6     | Choisissez un mot de passe :                                          | 6  |
| 1.7     | Enregistrer son mot de passe                                          | 6  |
| 2 D     | euxième cas :                                                         | 7  |
| Créati  | ion d'un compte pour une nouvelle association :                       | 7  |
| 2.1     | Pré requis pour une nouvelle inscription :                            | 7  |
| 2.2     | Remplir le formulaire de création de compte association :             | 8  |
| 2.3     | Suivre la procédure d'inscription en complétant les champs demandés : | 8  |
| 2.4     | Dernière étape                                                        | 9  |
| 3 Ca    | onnexion au portail des associations avec votre compte:               | 10 |
| 3.1     | Présentation des onglets de votre portail personnel :                 | 10 |
| 3.2     | Onglet Association                                                    | 11 |
| 3.3     | Onglet messagerie                                                     | 11 |
| 3.4     | Onglet Bureau :                                                       | 13 |
| 3.5     | Onglets Documents                                                     | 14 |
| 3.6     | Onglet Demandes                                                       | 15 |
| 4 A     | ide :                                                                 | 16 |

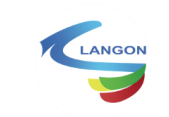

# Association existante dans l'annuaire :

Certaines associations ont été pré enregistrées. C'est-à-dire que les services de la mairie ont rempli des fiches d'associations avec certaines informations en leur possession : nom de l'association, représentée par nom, prénom, adresse mail, N° de RNA, Siret etc...

Les associations disposant d'un utilisateur existant peuvent d'ores et déjà demander leur accès.

Pour ce faire :

> Vérifiez si votre association est inscrite dans l'annuaire.

Ouvrez ce lien dans votre navigateur https://portail-associations.3douest.com/langon/espace-associations

Dans l'onglet « Annuaire des associations »,

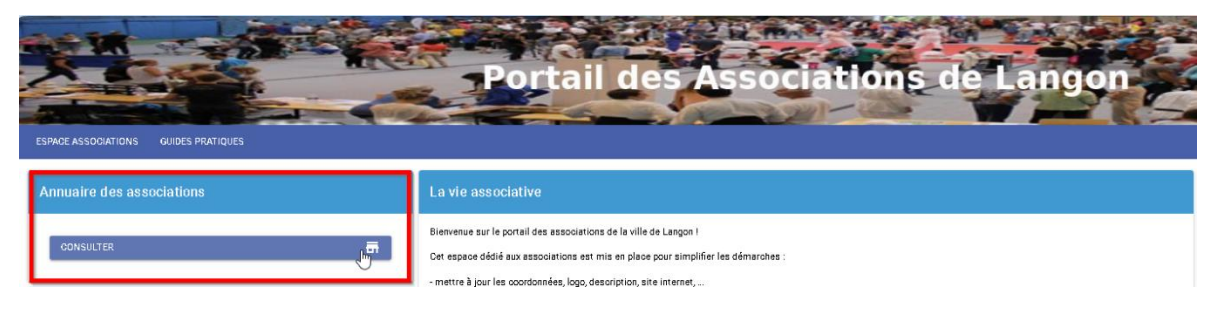

Recherchez votre association avec les critères proposés :

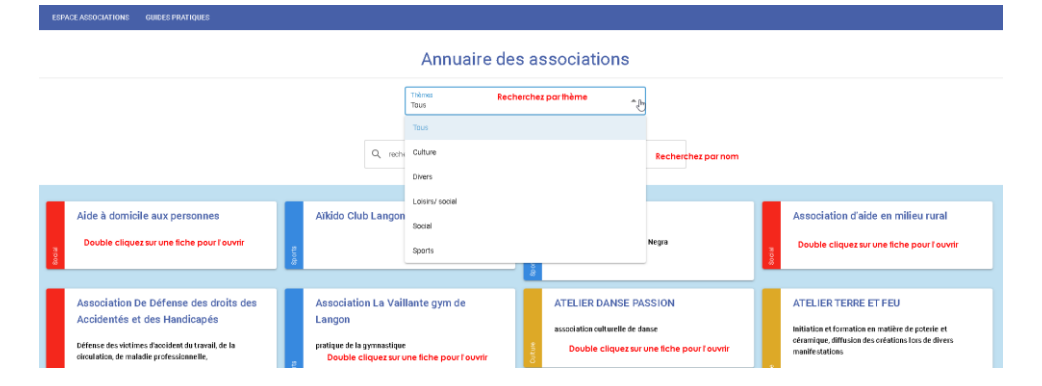

Ouvrez votre fiche Association et vérifiez si l'adresse mail inscrite correspond à votre association. Si tel est le cas, <u>vous pouvez créer votre compte</u> avec cette adresse renseignée. C'est cette adresse qui recevra les messages.

|                                                  | Aïkido Club Langonnais |  |
|--------------------------------------------------|------------------------|--|
|                                                  | Sports                 |  |
| Objet social                                     |                        |  |
| Adresse:<br>61 Cours de Verdun<br>33210 LANGON   |                        |  |
| Contact<br>0555531714<br>contact@aikdo-langon.fr |                        |  |
| Données administratives                          |                        |  |
| Siret : 394 004 17 000 01 2                      |                        |  |

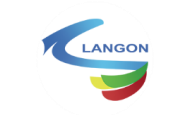

# Association existante avec informations manquantes :

Pour certaines associations, la commune n'avait pas la totalité des informations nécessaires lors de la création de leur compte.

Pour créer son compte sur le portail, l'association doit déclarer un membre du bureau avec une adresse Email valide.

En général, il s'agit des coordonnées du/de la président(e) qui bénéficiera des droits pour compléter et signer les demandes de subventions.

Si aucune adresse mail n'apparait pour votre association, faire une demande par Email aux services municipaux indiqués pour éviter toute erreur de frappe.

En cas de problèmes et questions, les coordonnées des services municipaux concernés sont inscrites sur ce même portail :

| Coordonnées                                                                                                    |
|----------------------------------------------------------------------------------------------------|
| <b>Ville de Langon</b><br>Horaires d'ouverture :<br>- du lundi au vendredi de 9h à 12h et de 14h à 16h30.<br>Vous pouvez nous contacter par téléphone au: |
| Pour les associations sportives :                                                                                                    |
| 05 56 63 68 97 ou sport@langon33.fr                                                                                                    |
| Pour les associations culturelles :                                                                                                    |
| 05 56 63 14 45 ou culture@langon33.fr                                                                                                    |
| Pour les associations (sociales, santé, loisirs):                                                                                                    |
| 05 56 76 55 59 ou ccas@langon33.fr                                                                                                    |
| Pour les autres associations :                                                                                                    |
| 05 56 76 55 40 ou associations@langon33.fr                                                                                                    |

Il faut privilégier les échanges écrits pour toutes vos correspondances.

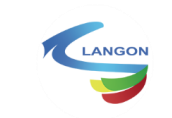

# 1 Premier Cas : Utilisateur existant avec l'adresse mail inscrite dans l'annuaire :

Suivez les étapes ci-dessous :

#### 1.1 Se connecter au portail des associations :

https://portail-associations.3douest.com/langon/espace-associations

Et cliquez sur « se connecter » :

| ESPACE ASSOCIATIONE GUIDES PRATIQUES | Portail des Associations de Langon                                                                                                    |                |
|--------------------------------------|----------------------------------------------------------------------------------------------------|----------------|
| Annuaire des associations            | La vie associative                                                                                                    | Connexion      |
| COMSULTER                            | Biervenue sur le portai des associations de la ville de Langon I<br>Cet espace dédié aux associations est mis en place pour simplifier les démarches :<br> | SE CONNECTER 🕹 |

# 1.2 Choisir le menu « Première connexion ou mot de passe oublié »

| and the second second se | Un email contenant un lien de créat | tion de mot de passe vous a été envoyé à l'adre | ase minimum elitingot () ( |
|----------------------------------------------------------------------------------------------------|-------------------------------------|-------------------------------------------------|----------------------------|
| Connexion                                                                                                    |                                     |                                                 |                            |
| B Email                                                                                                    |                                     |                                                 | 1000                       |
| Mot de passe                                                                                                    |                                     |                                                 |                            |
|                                                                                                    |                                     |                                                 |                            |

Lorsque vous renseignez votre adresse mail dans ce champ (1), Un message indique l'envoi d'un lien vers votre adresse mail (2).

# 1.3 Renseignez votre adresse mail

Celle communiquée aux services de la mairie, souvent adresse mail du président(e) ! Celle présente dans la fiche association de l'annuaire.

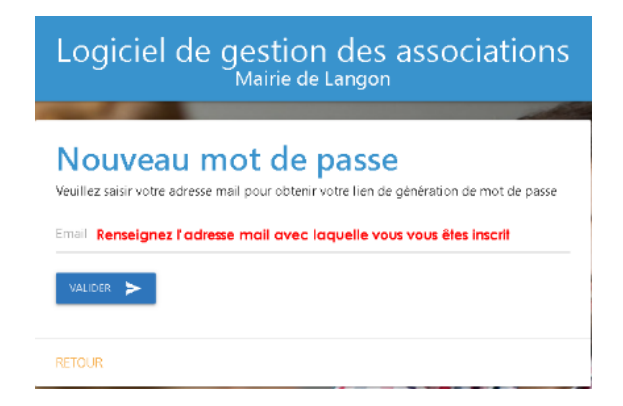

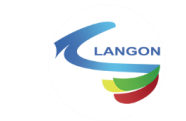

Création du compte pour le portail des Associations

Page 6 / 16

#### 1.4 Vérifiez votre boite aux lettres

Un message provenant de « noreply@3douest.com » vous est envoyé :

noreply@3douest.com [Logiciel de gestion des associations - Mairie de Langon] Dem... Demande de nouveau mot de passe

(Vérifiez vos dossiers spam et courriers indésirables.)

# 1.5 Cliquez sur le lien reçu dans le message

| A En | Increply@3douest.com<br>Exopicet de gestion des associations] Demande de nouveau mot de passe<br>cos de pobleme le à l'attribuye de ce message, diquet is pour l'afficher dans un nergateur veb. |
|------|----------------------------------------------------------------------------------------------------|
|      | Demande de nouveau mot de passe                                                                                                    |
|      |                                                                                                    |
|      |                                                                                                    |
|      | Benjour,                                                                                                    |
|      | Vous avez demandé à créer votre nouveau mot de passe.                                                                                                    |
|      | Vous pouvez modifier pendant 24h votre mot de passe en cliquant sur le bouton ci-dessous :                                                                                                    |
|      | Créerle mot de passe                                                                                                    |
| [    |                                                                                                    |

# 1.6 Choisissez un mot de passe :

| Logiciel de gestion des associations<br>Msirie de Langor                                  | Logiciel de gestion des associations                                                | Logiciel de gestion des associations<br>Marie de Langon |
|-------------------------------------------------------------------------------------------|-------------------------------------------------------------------------------------|---------------------------------------------------------|
| Je crée mon nouveau mot de passe<br>Saisr anmot de passe                                  | Je crée mon nouveau mot de passe                                                    | Je crée mon nouveau mot de passe                        |
| 👁 💋 w net de perse                                                                        | Saisir un mot de passe                                                              | Ou 🕦                                                    |
| 🐼 🔞 ner is met de passe                                                                   | Ø                                                                                   | Générer un mot de passe automatiquement                 |
| Vole net de parse dat comprendie : V4000 (2010)<br>Distriction minum<br>Distriction minum | Conformer for multi-dependence                                                      | Mot de passe généré aléviaireme. B P5                   |
| trajvoste     tomotie sodul     tomotie sodul     tomotie sodul                           | Votre not de parse doit comprendre :                                                | rassidar 🖓 💋 🛶 war i 🔀                                  |
| Les 2 mets de passes saiss sont identiques                                                | 1 minuscule                                                                         |                                                         |
| Ou                                                                                        | <ul> <li>1 majuscale</li> <li>1 caractère spécial</li> </ul>                        | Ou                                                      |
| Générer un mot de passe automatiquement                                                   | <ul> <li>1 chilfre</li> <li>1 cs 2 mots de passes salsis sont identiques</li> </ul> | Générer un mot de passe à partir d'une phrase           |
| Ou                                                                                        |                                                                                     |                                                         |
| Générer un mot de passe à partir d'une phrase                                             |                                                                                     |                                                         |

Vous avez plusieurs possibilités dans le choix de votre mot de passe.

#### 1.7 Enregistrer son mot de passe

Conservez le mot de passe en lieu sûr. C'est avec la combinaison de votre adresse email + le mot de passe choisi que vous pourrez accéder à la gestion de votre association sur le portail.

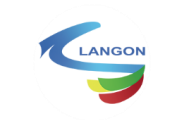

# 2 Deuxième cas : Création d'un compte pour une nouvelle association qui n'apparait pas dans l'annuaire:

• Si votre association n'apparait pas dans l'annuaire et ou si l'adresse mail n'existe pas lorsque vous essayez de demander un nouveau mot de passe, votre association n'est peut-être pas encore inscrite.

Vous aurez 2 étapes à suivre :

| Logiciel de                                         | gestion des associati<br>Mairie de Langon                                                     | ons     |                      |
|-----------------------------------------------------|-----------------------------------------------------------------------------------------------|---------|----------------------|
| Nouveau r<br>Veuillez saisir votre adresse<br>Email | mot de passe<br>mail pour obtenir votre lien de génération de mot de<br>Adresse mail inconnue | 2 passo | Cet emai est inconnu |
|                                                     | 15                                                                                            |         | 10                   |

#### 2.1 Pré requis pour une nouvelle inscription :

- Vous pouvez demander la création de votre compte en remplissant le formulaire proposé par le portail : « création d'un compte association » De nombreuses informations obligatoires seront demandées:
  - ≻ RNA,
  - ≻ SIRET,
  - ➤ MAIL,
  - > ADRESSE,
  - ➤ TELEPHONE
  - ▶ ...

Préparez vos documents :

| Portail des Associations de Langon                                                                                                    |                                  |
|----------------------------------------------------------------------------------------------------|----------------------------------|
| La vie associative                                                                                                    | Connexion                        |
| Bienvenue sur le portail des associations de la ville de Langon !<br>Cet espace dédié aux associations est mis en place pour simplifier les démarches :<br>- mettre à jour les coordonnées, logo, description, site internet, | SE CONNECTER                     |
| <ul> <li>mettre à jour les membres du bureau</li> <li>faire les demandes de subvention en ligne sur les formulaires adaptés à leur thématique</li> <li>suivre l'avancement des demandes</li> </ul>                            | Création d'un compte association |
| - échanger avec la collectivité                                                                                                    | SINSCRIRE                        |

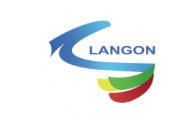

#### 2.2 Remplir le formulaire de création de compte association :

|                            |                 | Portail des As                                                                              | sociations de Lar                                                                                        | igon                   |                                |
|----------------------------|-----------------|---------------------------------------------------------------------------------------------|----------------------------------------------------------------------------------------------------|------------------------|--------------------------------|
| EFFACE ASSOCIATIONS GUILDS | IS PRATIQUES    |                                                                                             |                                                                                                    |                        |                                |
| Ø Intermations             | 🙆 Ves momations | 🙆 lintermetions de l'astociation                                                            | <ul> <li>Information du surgeu de l'association</li> </ul>                                               | O Cocuments & tour tir | Receptulatin de l'intertpiller |
|                            | ,               | Form                                                                                        | uilaire o Interpriter d'une association<br>Inciliare, nous vous conseillare de vous munir des éléments s | unaris atar: da        |                                |
|                            |                 | Le numéric RNA ou SIRET de facsocration                                                     |                                                                                                    |                        |                                |
|                            | , i             | eus devens vérifer satre adresse en al avant de com<br>execusion<br>a fine a sugginat com 1 | menser. Pour ede nous allons envoyer un excle à 4 chriffres à l'                                         | toreise ranse gnácki   |                                |
|                            | i               | RECEIVOIR LE CODE                                                                           |                                                                                                    |                        |                                |
|                            |                 |                                                                                             |                                                                                                    | COMMERCER              |                                |

Remplissez les champs demandés pour procéder à cette inscription. Un code de vérification est envoyé à l'adresse inscrite pour vérification. (Le mail peut mettre quelques minutes à arriver)

| AL 🔀 Associations Langon                                                               | Code                          | de validation                                |                |
|----------------------------------------------------------------------------------------|-------------------------------|----------------------------------------------|----------------|
| Portail Association Langon                                                             | " Diansa zaligi si va<br>Nam" | Veuillez resceigner les informations vous ce | n ver nork.    |
| Bonjour,<br>Vous trouverez ci-dessous le code qui vous permettra de finaliser          | tour -                        | warms and many a loss                        |                |
| l'inscription de votre association.                                                    | 12 dense<br>La tegeneral      | 70488-1<br>2212                              |                |
| Ce code est valide pendant 15 minutes. Au-delà, vous devrez générer<br>un nouveau code | vS .<br>Ad cause              | Jokon<br>Witaliyasi                          | • •            |
| Cordialement,<br>Ville de Langon                                                       | la vy crossi dubusc           | Janu Krews before                            | - Surraument - |

# 2.3 Suivre la procédure d'inscription en complétant les champs demandés :

| ESPACE ASSOCIATIONS GUIDE                  | S PRATIQUES        |                                                                                    |                                                                 |                     |
|--------------------------------------------|--------------------|------------------------------------------------------------------------------------|-----------------------------------------------------------------|---------------------|
|                                            |                    |                                                                                    |                                                                 |                     |
| Informations                               | 🔕 Vos informations | Informations de l'association                                                      | Information du bureau de l'association                          | Documents à fournir |
| Formulaire d'inscription d'une association |                    |                                                                                    |                                                                 |                     |
|                                            | Af                 | in de de procéder à l'inscription dans les meilleures co<br>immencer la procédure: | ditions, nous vous conseillons de vous munir des éléments suiva | nts avant de        |
|                                            |                    | Le numéro RNA ou SIRET de l'association                                            |                                                                 |                     |
|                                            | ve                 | stre adresse email a bien été vérifiée, vous pouvez c                              | mmencer la procédure d'inscription                              |                     |
|                                            |                    | Aucune information ne sera enregistrée avant la fin d<br>recommencer la procédure. | l'inscription. En cas de fermeture ou de rechargement du naviga | teur, vous devrez   |
|                                            |                    |                                                                                    |                                                                 | COMMENCER           |

Certains champs sont obligatoires :

| e Cré    | iation                                   | U  |                                       |                              |
|----------|------------------------------------------|----|---------------------------------------|------------------------------|
| * Ctarr  | oo sidiigatsiwas                         |    |                                       |                              |
| Nom *    |                                          |    |                                       | + AUDVTER UN ME              |
| - energy | fantian<br>Selecteda                     |    | Advante                               |                              |
| Canal V  | a na na na na na na na na na na na na na |    | Average Lites Joshing<br>2020 LANCON  | 1                            |
| Téléphe  | Téléphone                                |    | 14 Alldes Jean Jaurès<br>33219 LANDON | / 1                          |
| Cada pa  | and * 33210                              |    |                                       | Lignes per page : 20 + 1.2 a |
| Vile*    | VIR<br>LANGON                            | 0. |                                       |                              |
| dress    | - State                                  | 0. |                                       |                              |
| Complé   | mont Complément d'adresse                |    |                                       |                              |

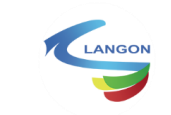

| ESTINGE ASSOCIATIONS GUIDES PRATIQUES |                                                      |                                       |                                            |                     |
|---------------------------------------|------------------------------------------------------|---------------------------------------|--------------------------------------------|---------------------|
| ← RETOUR                              |                                                      |                                       |                                            |                     |
| 🕑 Informationa                        | O Vos informations                                   | 🖉 Informations de l'association —     | Information du bureau de l'essociation     | Cosements à fournir |
|                                       |                                                      | Veuillez renseigner le                | s informations de l'association concernée. |                     |
|                                       | * Champe obliganciese<br>** SNA ou Siret obligatoire |                                       |                                            |                     |
|                                       | N' RNA **                                            |                                       |                                            | •                   |
|                                       | Siret **                                             | Le numéra PNA-est chilgataire aisusun | rumén BRFT renvojné                        | *                   |
|                                       | Nom *                                                | Chempo tolgetzilo el pro de numéro Pi | in .                                       | •                   |
|                                       | Sigle                                                | Cost singless chilgs to be            |                                            |                     |
|                                       | Objet acois                                          | Dbjet social                          |                                            |                     |
|                                       |                                                      | Présentation                          |                                            | ä                   |
|                                       | Présentation                                         |                                       |                                            | <i>ii</i>           |

A la fin de votre inscription, les services de la mairie seront avertis et devront valider votre demande.

Une fois validé par les services, vous serez informé par Email à l'adresse inscrite lors de votre inscription.

#### 2.4 Dernière étape

Votre compte sera présent dans le portail, il faudra l'activer en suivant les étapes expliquées paragraphe « Premier Cas : Utilisateur existant avec l'adresse mail inscrite dans l'annuaire ».

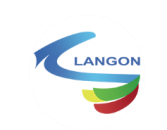

# 3 Connexion au portail des associations avec votre compte:

https://portail-associations.3douest.com/langon/espace-associations

Connectez-vous maintenant avec votre adresse mail et le mot de passe créé, puis cliquez sur « Valider » :

| Logiciel de gestion des associations<br>Mairie de Langon                                                                                                    |
|----------------------------------------------------------------------------------------------------|
| Connexion<br>e for a state of the second second secon |
| PREMIÈREC ON NEXIONI OU MOT DE PASSE OUBLÉ ? Alde à la connexion                                                                                                    |

#### 3.1 Présentation des onglets de votre portail personnel :

Plusieurs onglets vous permettront d'effectuer des changements, de personnaliser votre page, d'effectuer des demandes de subventions, d'échanger avec les services municipaux.

| Portail des Associations de Langon         Ville de Langon / ASSO-TEST-MAIRIE         Image: Sociation       Image: Sociation       Image: Sociation       Image: Sociation         Accure       Image: Sociation       Image: Sociation       Image: Sociation       Image: Sociation         Accure       Image: Sociation       Image: Sociation       Image: Sociation       Image: Sociation         Accure       Image: Sociation       Image: Sociation       Image: Sociation       Image: Sociation         Accure       Image: Sociation       Image: Sociation       Image: Sociation       Image: Sociation         Nom       Asso-TEST-MAIRIE       Image: Sociation       Image: Sociation       Image: Sociation       Image: Sociation         Nom       Asso-TEST-MAIRIE       Image: Sociation       Image: Sociation       Image |                |                                            |                                           |                              |
|----------------------------------------------------------------------------------------------------|----------------|--------------------------------------------|-------------------------------------------|------------------------------|
| Ville de Langon / ASSO-TEST-MAIRIE         Locale Langon / ASSO-TEST-MAIRIE       Locale Langon / ASSO-TEST-MAIRIE         Locale Langon / ASSO-TEST-MAIRIE       Locale Langon / ASSO-TEST-MAIRIE         Locale Langon / Asso-Test-Mairie       Locale Langon / Asso-Test-Mairie         A traves ces differents menus, vous allez pouvoir compléter ou modifier les informations concernant votre association.         Cata deviendra le seul canal de communication et d'échange avec les services municipaux. Il est donc nécessaire de s'y connecter régulation         Auranta logo         Informations générales         Nom       ASSO-TESTMAIRIE         Sigle       Non rensaigné         Numéro SIRET       Non rensaigné         Objet social       Non rensaigné         Objet social       Non rensaigné         Objet social       Non rensaigné         Objet social       Non rensaigné                                                                                                    |                | de Langon                                  | des Associatio                            | Portai                       |
| Ville de Langon / ASSO-TEST-MAIRIE         ACCURE       ASSOCIATION       ASSOCIATION                      |                |                                            |                                           |                              |
| Accure     Association     BURAU     DEXANCES     SUBVENTION     DOCUMENTS     RESCREPT     COUNTERTS       A travers ces differents menus, vous allez pouvoir compléter ou modifier les informations concernant votre association.     Counterts     Documents     Documents     D                                                                                |                | RIE                                        | Ville de Langon / ASSO-TE                 |                              |
| A travers ces differents menus, vous allez pouvoir compléter ou modifier les informations concemant votre association.         Cela deviendra le seul canal de communication et d'écharge avec les services municipaux. Il est donc nécessaire de s'y connecter régulie         Aucun logo         Informations générales         Nom       ASSO-TESTMAIRIE         Sigle       Non renseigné         Numéro RINA       W000101000         Numéro SIRET       Non renseigné         Objet social       Non renseigné         Présentation       Non renseigné         Thème       Loisris/ social                                                                                                    |                | IS MESSAGERIE SE DÉCONNECTER               | Land Subventions Subventions              |                              |
| Aucun logo         Informations générales         Nom       ASSO-TESTMAIRE         Sigle       Non rensegné         Numéro RNA       W000101000         Numéro SIRET       Non rensegné         Objet social       Non rensegné         Présentation       Non rensegné         Thème       Loisris/ social                                                                                                    |                | mations concernant votre association.      | s, vous allez pouvoir compléter ou modifi | A travers ces differents men |
| Nom     ASSO-TESTMAIRIE       Sigle     Non renseigné       Numéro RNA     W000101000       Numéro SIRET     Non renseigné       objet social     Non renseigné       Présentation     Non renseigné       Thème     Loisirs/ social                                                                                                    | Jierement<br>/ | il est donc necessaire de siy connecter re | cation et a echange avec les services m   | Aucun logo                   |
| Nom         ASSO-TESTMAINIE           Sigle         Nom Pro-Sigle           Numéro RNA         V000101000           Numéro SIRET         Nom renseigné           Objet social         Nom renseigné           Présentation         Nom renseigné           Thème         Loisirs/ social                                                                                                    |                |                                            |                                           | nformations générales        |
| Sigle         Nom rensegné           Numéro RNA         W000101000           Numéro SRET         Non rensegné           Objet social         Non rensegné           Présentation         Non rensegné           Thème         Loisris/ social                                                                                                    | 1              |                                            | ASSO-TEST-MAIRIE                          | Nom                          |
| Numéro RNA         W000101000           Numéro SIRET         Kon renseignő           objet social         Non renseignő           Présentation         Non renseigné           Thème         Loisirs/ social                                                                                                    | r              |                                            | Non renseigné                             | Sigle                        |
| Numéro SIRET         Non renseigné           Objet social         Non renseigné           Présentation         Non renseigné           Thème         Loisirs/ social                                                                                                    |                |                                            | W000101000                                | Numéro RNA                   |
| Objet social         Non masegné           Présentation         Non masegné           Thème         Loisirs/ social                                                                                                    | 1              |                                            | Non renseigné                             | Numéro SIRET                 |
| Présentation     Non renseigné       Thème     Loisirs/ social                                                                                                    | *              |                                            | Non renseigné                             | Objet social                 |
| Thène Loisirs/ social                                                                                                    | 1              |                                            | Non renseigné                             | Présentation                 |
|                                                                                                    |                |                                            | Loisirs/ social                           | Thème                        |
| Services Secrétariat général                                                                                                    |                |                                            | Secrétariat général                       | Services                     |
| Date de création Nac anseinol                                                                                                    | 1              |                                            | Non renseinné                             | Date de création             |

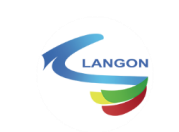

#### 3.2 Onglet Association

- ⇒ Visualiser les informations administratives. Les maintenir à jour.
- ⇒ Compléter et modifier certaines informations : N° RNA, sigle, logo...
- $\Rightarrow$  Suivre les dossiers de demandes de subventions.
- $\Rightarrow$  Echanger avec les services municipaux.
- $\Rightarrow$  Organiser les commissions.
- ⇒ ...

Les champs avec un 💉 vous permettent de modifier le contenu.

Mise à jour de votre fiche association

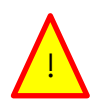

Il est important de tenir à jour vos informations. Elles permettent de tenir l'annuaire des associations à jour. De compléter les champs automatiquement lors de vos demandes.

Certains champs non modifiables par vous pourront être modifiés par les services municipaux.

Pour en faire la demande, utilisez l'onglet « Messagerie ».

Les services concernés s'occuperont d'effectuer les modifications et vous préviendront par messagerie retour.

#### 3.3 Onglet messagerie

Le système permet de centraliser tous les échanges entre les associations et la commune.

Pour communiquer avec vos référents en mairie, utilisez l'onglet « Messagerie ».

- > Effectuer une demande
- > Sélectionnez le service avec lequel vous souhaitez entrer en contact.

| Po                                                                                                    | rtail d         | es             | Asso                         | ociat                                                                    | ions                          | de l      | angon               |
|----------------------------------------------------------------------------------------------------|-----------------|----------------|------------------------------|--------------------------------------------------------------------------|-------------------------------|-----------|---------------------|
|                                                                                                    | UEL ASSOCIATION | Vill<br>BUREAU | le de Lang<br>F/<br>DEMANDES | on / ASSO-1<br>€<br>subventions                                          |                               | Messagere | U<br>SE DÉCONNECTER |
| Par vole postele                                                                                                    |                 |                | Par mes                      | sagerie                                                                  |                               |           |                     |
| HÖTEL DE VILLE<br>Adresse: 14 Alléas Jaan Jaaréka, 33210 LANGON<br>141: 055 57 55 53<br>HORAIRES :<br>Lan - Ven: 1540-9 120<br>13439 - 17430<br>Mar: 14430 - 17130 |                 |                | Mes conversa<br>Sélectionnez | tions C<br>le service pour lequ<br>ervice Secrétariat g<br>ervice Sports | el afficher les mes<br>énéral | sages     |                     |

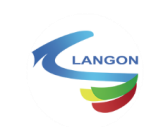

Rédigez votre demande le plus précisément possible, comme pour la création d'un nouveau compte associé à votre association : orthographe exacte du nom, prénom, adresse mail...

|                                                                                                    | Portail d          | des Associations de Langon                                      |
|----------------------------------------------------------------------------------------------------|--------------------|-----------------------------------------------------------------|
|                                                                                                    |                    | Ville de Langon / ASSU-TEST-MAIRIE                              |
|                                                                                                    | ADDIEL ASSOCIATION | n eirean dennades sueventions doomeatis messakere sedéconvecter |
| Proving contraint<br>MOTE: 5: 14 FORMarian Aurelia, 2021/0 LANGON<br>HORAKER:<br>HORAKER:<br>H |                    |                                                                 |

✤ Interface côté mairie

Côté service municipaux, votre demande est traitée et une réponse vous sera apportée.

| Services                                                                                                    |                     |            |                |                                                                                                    |                                                      |
|----------------------------------------------------------------------------------------------------|---------------------|------------|----------------|----------------------------------------------------------------------------------------------------|------------------------------------------------------|
| Secolaria général Secolaria de général Secolaria de général de secolaria Secolaria de général de secolaria Secolaria de général de secolaria Secolaria de secolaria Secolaria Secolaria de secolaria Secolaria Secolaria Secolaria Secolaria Secolaria Secolaria Secolaria Secolaria Secolaria Secolaria Secolaria Secolaria Secolaria Secolaria Secolaria Secolaria Secolaria Secolaria Secolaria Secolaria Secolaria Secolaria Secolaria Secolaria Secolaria Secolaria Secolaria Secolaria                                                                                                    | Services            |            |                |                                                                                                    |                                                      |
| Sports 0 wwell          Byorts       0 wwell         Provide reacting the status of the roots were not departed were considered in the root on the post of the roots of the roots were roots of the roots were roots were roots of the roots were roots of the roots were roots were roots and were roots and were roots were roots and were roots and were roots were roots and were roots were roots and were roots were roots and were roots and were roots and were roots were roots and were roots and were root | Secrétariat général | 1 au total | ( <b>2</b> ) A | jout d'un membre de l'association au port                                                                                               | ail                                                  |
| Environ reservants.       Demonde reçu         Is partialers.       Test partialers.         Test   17/0224       Test partialers.         Version of the second second secon                                                                         | 2 Sports            | 0 au total |                | sonjour,<br>Pouvez vous rajouter l'utilisateur Chemchem Robert que noi<br>issociation en tant que salarié, avec un accès en lecture sur | us avons créé pour notre<br>notre portail?           |
| Le président         Vicial 17/102024         Vicial 17/102024         Président         Aploit d'un membre de l'association au portail Fait         Message         Imaginary         Imaginary         Digit         Le compte de mandé paut maintenant effectuer une demande de moi de passe à travers le portail des associ<br>https://portail-associations/douest.com/langon/espace-associations/         Orgit te connecte: pais première connexion<br>Condialement         Réportse effectivée<br>Le service des associations                                                                                                    |                     |            |                | in vous remerciant.<br>Cordialement D                                                                                                   | emande reçu                                          |
| Objet         Ajout d'un membre de l'association au portail Fait         Mersage         S                                                                                                    |                     |            |                | e président                                                                                                    |                                                      |
| Ajout d'un membre de l'association au portail Fait<br>Ajout d'un membre de l'association au portail Fait<br>Message<br>Bonjour,<br>le compte demandé peut maintenant effectuer une demande de mot de passe à travers le portail des associ<br>https://portail-associations/3douest.com/langon/espace-associations/<br>Orgite se connecter, puis première connexion<br>Cordialement<br>Le service des associations                                                                                                    |                     |            | Objet          |                                                                                                    |                                                      |
| Pour la minimitar de l'associations de parse real<br>Message                                                                                                    |                     |            | Aiout          | d'un membre de l'accociation au portail Sait                                                                                            |                                                      |
| Message <sup>6</sup> → → B I<br>Bonjour,<br>Le compte demainte ant effectuer une demainde de mot de passe à travers le portail des assochtsp://portail-associations/adouest.com/langon/espace-associations/         Onglet se connecter, puis première connexion<br>Condulerment<br>Le service des associations<br>Le service des associations                                                                                                    |                     |            | Ajou           | u un memore de ressusation au portai rait                                                                                               |                                                      |
| ← → B / B / Bonjour, Le compte demandé peut maintenant effectuer une demande de mot de passe à travers le portail des associ<br>https://portail-associations.3douest.com/langon/espace-associations/ Origits ac connector, puis première connexion Cordialement Exervice des associations                                                                                                    |                     |            | Messa          | je                                                                                                    |                                                      |
| Bonjour,<br>Le compte demandé peut maintenant effectuer une demande de mot de passe à travers le portail des associ<br>https://portail-associations/douest.com/angonyespace-associations/<br>Origits es connecter, puis première connexion<br>Cordialement Réponse effectivée<br>Le service de associations                                                                                                    |                     |            | 6              | → B I                                                                                                    |                                                      |
| Le compte demandé peut maintenant effectuer une demande de mot de passe à travers le portail des associ<br>https://portail-associations/3douest.com/langon/espace-associations/<br>Origites se connecter, puis première connexion<br>Cordialement<br>Le service de associations                                                                                                    |                     |            | Bonj           | bur,                                                                                                    |                                                      |
| https://portail-associations.3dowest.com/langon/espace-associations/<br>Origits se connector, puis première connexion<br>Constalement <u>Réponse effectivée</u><br>Le service dre associations                                                                                                    |                     |            | Le cr          | mpte demandé peut maintenant effectuer une dema                                                                                         | ande de mot de passe à travers le portail des associ |
| Onglet se connector, puis première connexion<br>Cordialement<br>Le service des associations                                                                                                    |                     |            | http:          | ://portail-associations.3douest.com/langon/espace-a                                                                                     | associations/                                        |
| Cordialement Réponse effectivée<br>Le service des associations                                                                                                    |                     |            | Ong            | et se connecter, puis première connexion                                                                                                |                                                      |
| Le service des associations                                                                                                    |                     |            | Core           | ialement                                                                                                    | Réponse effectuée                                    |
|                                                                                                    |                     |            | Le si          | rvice des associations                                                                                                    |                                                      |

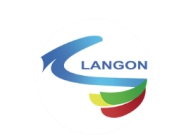

✤ Suivre la demande

Depuis votre interface, vous pourrez suivre les nouveaux messages reçus. Un indicateur sera visible sur l'onglet « Messagerie »

|                                                                                                    |                                                                                                    | ALC: NOT THE REAL PROPERTY OF THE REAL PROPERTY OF                                                                                                    |                              | A A A A                                                                                                    | A MARKEN                                                                                                    |
|----------------------------------------------------------------------------------------------------|----------------------------------------------------------------------------------------------------|----------------------------------------------------------------------------------------------------|------------------------------|----------------------------------------------------------------------------------------------------|----------------------------------------------------------------------------------------------------|
|                                                                                                    | PO                                                                                                    | rtail des A                                                                                                    | ssociat                      | ions de l                                                                                                    | andon                                                                                                    |
|                                                                                                    | and the second second s |                                                                                                    | - 1 West Street and          |                                                                                                    |                                                                                                    |
|                                                                                                    |                                                                                                    | Ville                                                                                                    | de Langon / ASSO-T           | EST-MAIRIE                                                                                                    |                                                                                                    |
|                                                                                                    | AOO                                                                                                    | LEIL ASSOCIATION BUREAU D                                                                                                    | ≓⁄ €<br>DEMANDES SUBVENTIONS | DOCUMENTS MESSAGERIE                                                                                                    | U<br>SE DÉCONNECTER                                                                                                    |
|                                                                                                    |                                                                                                    |                                                                                                    |                              |                                                                                                    | _                                                                                                    |
|                                                                                                    | CANEGON                                                                                                    |                                                                                                    | Vos Me                       | essages                                                                                                    |                                                                                                    |
| Bienvenue sur le portail des associations de la ville de Langon !                                                                                                    |                                                                                                    |                                                                                                    | Vous                         | s avez 1 messages non lus 💿                                                                                                    |                                                                                                    |
| le portail va vous permettre de :<br>mettre à jour les coordonnées de votre association<br>matre à jour les mambres du hursau                                                                                                    |                                                                                                    |                                                                                                    | s                            | eorétariat général (1)                                                                                                    |                                                                                                    |
| -faire vos demandes de subvention en ligne<br>- suivre l'avancement de vos demandes                                                                                                    |                                                                                                    |                                                                                                    |                              |                                                                                                    |                                                                                                    |
| échanger avec la collectivité                                                                                                    |                                                                                                    |                                                                                                    |                              |                                                                                                    |                                                                                                    |
|                                                                                                    |                                                                                                    | De marte Parte                                                                                                    |                              | -                                                                                                    |                                                                                                    |
|                                                                                                    | Portail des                                                                                                    | Associations                                                                                                    | de Langon                    |                                                                                                    |                                                                                                    |
|                                                                                                    | Portail des                                                                                                    | Associations<br>e de Langon / ASSO-TEST-MAIRIE                                                                                                    | de Langon                    |                                                                                                    |                                                                                                    |
|                                                                                                    | Portail des<br>VIII<br>ADDE A CONTRACT<br>ALCONTRA                                                                                                    | Associations<br>e de Langon / ASSO-TEST-MAIRIE<br>ENMAGE                                                                                                    | de Langon                    |                                                                                                    |                                                                                                    |
| rests parale                                                                                                    | Portail des<br>VII<br>EXXX ASSOCION DES                                                                                                    | Associations<br>e de Langon / ASSO-TEST-MAIRIE<br>MANORS REFERENCE<br>REFERENCE<br>Pressigne                                                                                                    | de Langon                    |                                                                                                    |                                                                                                    |
| Paragonal     Paragonal                                                                                                    | Portail des<br>VII<br>Acces Accessor Construction                                                                                                    | Associations<br>e de Langon / ASO-TEST-MAIRIE<br>Window Window Window<br>Window Window Window<br>Window Window<br>Window<br>Window Window<br>Window<br>W | de Langon                    |                                                                                                    |                                                                                                    |
| Marcine parale                                                                                                    | Portail des<br>VIII<br>Actor Actor Des                                                                                                    | Associations<br>e de Langon / ASSOTESTMARIE                                                                                                    | de Langon                    |                                                                                                    |                                                                                                    |
| Produced and the second and the second and the seco                                                                                                    | Portail des<br>VIII<br>Aces Accord 20<br>Aces Accord 20<br>Aces Aces Accord 20<br>Aces Aces Aces Aces Aces Aces Aces Aces                                                                                                    | Associations<br>e de Langon / ASSOTESTMARIE                                                                                                    | de Langon                    |                                                                                                    |                                                                                                    |
| Market State State<br>Market State State<br>Market State State<br>Market State<br>Market State | Portail des<br>Vill<br>ADDE A DA<br>ADDE A DA<br>ADDE ADA<br>ADDE ADA<br>ADA<br>ADDE ADA<br>ADA<br>ADA<br>ADA<br>ADA<br>ADA<br>ADA<br>ADA<br>ADA<br>ADA                                                                                                    | Associations<br>e de Langon / ASSO-TEST-MALINE<br>Control Control Control Control<br>Control Control Control Control<br>Control Control Control Control<br>Control Control Control<br>Control Control Control Control Control<br>Control Control Control Control<br>Control Control Control Control Control<br>Control Control Control Control Control Control Control<br>Control Control Co                                                                                                    | de Langon                    | Exactly and the exact of the exact of the ex | The second second secon |
| vice special     vice special     v                                                                                                    | Portail des<br>Vill<br>ADDL ALGORITO DI                                                                                                    | Associations<br>e de Langon / ASSO-TEST-MALIRE<br>Termina (Construction)<br>e de Canada (Construction)<br>e de Canada (Con                                                                                                    | de Langon                    | And the second of the second of the second o | The second standing of the second standing of the second standing of |

#### 3.4 Onglet Bureau :

Un « président » ou un membre de l'association ayant les rôles « lecture/écriture » peut ajouter et créer des membres supplémentaires du bureau.

Le membre invité recevra un mail et devra terminer le processus d'inscription pour se connecter au portail avec ses propres identifiants personnels:

| Ville de Langon / ASSO-TEST-MAIRIE |                    |                        |                  |           |            |                     |                       |  |  |  |  |
|------------------------------------|--------------------|------------------------|------------------|-----------|------------|---------------------|-----------------------|--|--|--|--|
| ACCUEIL ASSOCIATION                | <b>S</b><br>BUREAU | <b>≓</b> ∕<br>DEMANDES | €<br>SUBVENTIONS | DOCUMENTS | MESSAGERIE | U<br>SE DÉCONNECTER |                       |  |  |  |  |
|                                    |                    |                        |                  |           |            |                     |                       |  |  |  |  |
|                                    |                    |                        |                  |           |            |                     | 2 + AJOUTER UN MEMBRE |  |  |  |  |

Voir paragraphe « Premier Cas : Utilisateur existant avec l'adresse mail inscrite dans l'annuaire »

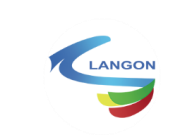

# 3.5 Onglets Documents

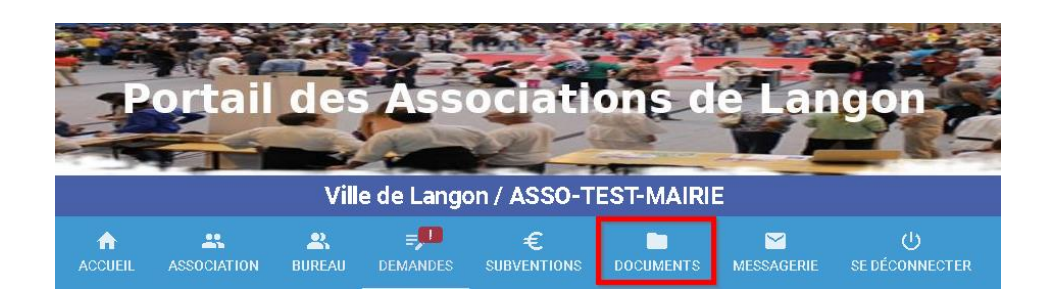

Dans cet onglet, vous pourrez déposer vos documents administratifs.

| Fichier à envoyer         |  |   |
|---------------------------|--|---|
| Libellé du document       |  |   |
| Type de document          |  | Į |
| Année du document<br>2024 |  |   |

Les communiquer une seule fois permet de les rassembler en un seul et même dossier lors des demandes de subventions.

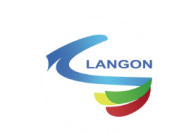

# 3.6 Onglet Demandes

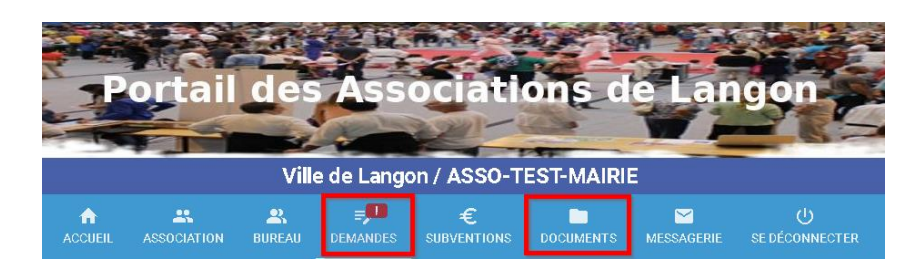

Les dossiers de demandes de subventions seront à compléter.

Une seule demande peut être déposée à la fois.

Un brouillon de votre demande est enregistré et vous pourrez compléter votre dossier au fil de l'eau, tout en respectant les échéances demandées.

|                                             |                        |                      | Vil            | le de Lang    | on / ASSO-T         | EST-MAIRI   | E               |                     |                   |                                                |
|---------------------------------------------|------------------------|----------------------|----------------|---------------|---------------------|-------------|-----------------|---------------------|-------------------|------------------------------------------------|
|                                             | ACCUEIL                | ASSOCIATION          | <b>E</b> UREAU | E DEMANDES    | €<br>SUBVENTIONS    | DOCUMENTS   | MESSAGERIE      | U<br>SE DÉCONNECTER |                   |                                                |
|                                             |                        |                      |                |               |                     |             |                 |                     |                   |                                                |
| Demandes                                    |                        |                      |                |               |                     |             |                 |                     |                   |                                                |
| Libellé                                     |                        | Date limite de dépôt |                | Type de de    | nande               | No          | mbre de demande | s maximum par an    | Demandes déposées |                                                |
| Demande de subvention 2025 - FONCTIONNEMENT |                        | 13 févr. 2025 23:59  |                | Fonctionne    | ment                |             | 1               |                     | 0                 | lo 🙃                                           |
| Demande de subvention 2025 - PROJET         |                        | 13 févr. 2025 23:59  |                | Projet        |                     |             |                 |                     | D                 | $\pi_{\rm Y}$ a un braufilon pour cette domand |
|                                             |                        |                      |                |               |                     |             |                 |                     |                   | 1-2 aur 2                                      |
| Historique des demandes :                   |                        |                      |                |               |                     |             |                 |                     |                   |                                                |
| Créé le D                                   | ernière mise à jour le |                      |                | Libellé       |                     |             |                 |                     | Statut            |                                                |
| 11 mil 3004 1k/3                            | niki aliya 1873        |                      |                | Demande de su | bvention 2025 - FON | CTIONNEMENT |                 |                     | Brouillon         | / 1                                            |
|                                             |                        |                      |                |               |                     |             |                 |                     | Ligne             | is parpage: 20 ≠ 1-1 sur 1                     |

Vous comprendrez l'intérêt de compléter les champs des autres onglets en amont.

L'automatisation permettra de retrouver d'année en année les informations sans avoir une ressaisie.

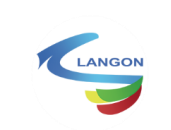

# 4 Aide :

Ce nouvel outil est proposé aux associations de la commune de Langon. La tendance d'utiliser des services numériques, vise à simplifier les échanges avec les services municipaux.

La collectivité souhaite que toutes les associations puissent utiliser ce portail.

Lien de connexion au portail associatif :

https://portail-associations.3douest.com/langon/espace-associations

- $\Rightarrow$  Ce lien leur permet de rester en contact avec les services de la Ville.
- ⇒ De modifier les informations administratives, logo etc...
- D'effectuer des demandes de subventions et de suivre l'avancée des demandes.

#### Rôles

Une association peut bénéficier de plusieurs comptes sur le portail des associations.

Tout nouvel utilisateur créé doit être lié à une adresse mail. L'utilisateur sera notifié sur son adresse mail.

Il/elle pourra se connecter et choisir un mot de passe personnel pour utiliser l'accès au portail.

3 rôles peuvent être attribués pour les membres de votre association:

- ⇒ Accès en lecture. (Accès en consultation)
- ⇒ Accès en lecture écriture. (Contrôle total du portail association)
- ⇒ Aucun accès. (Pas d'accès au portail)

En cas de doute ou question concernant ces rôles, vous pouvez vous rapprocher de votre interlocuteur en mairie.

La procédure ci-dessous vous a expliqué comment créer votre compte. Bonne lecture !

# Fin du document